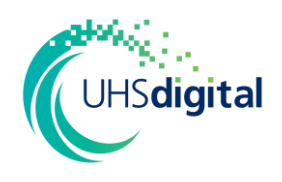

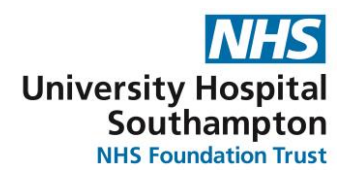

## How to join a video meeting using Microsoft Teams without registering for an account

## From a smart phone or tablet

- Open the App or Play Store on your device and download the Microsoft Teams app – you do not need to create an account
- 2. On your iPhone or iPad open the email containing the meeting invite
- 3. At the allotted meeting time, tap on the 'Join Microsoft Teams Meeting' link in the email
- 4. The Microsoft Teams app will open, tap 'Join as a guest'
- 5. Enter your name, then tap 'Join meeting'
- 6. You will wait in a virtual lobby until someone admits you into the meeting
- 7. You are now in the meeting

## From a laptop or PC

- Ensure you have a webcam, speakers and microphone this is standard on most laptops but might not be standard on a PC
- 2. On your laptop or PC open the email containing the meeting invite
- 3. At the allotted meeting time, click on the 'Join Microsoft Teams Meeting' link in the email
- 4. A web browser will open. Teams doesn't work on all web browsers. If necessary copy and paste the link into a Chrome web browser if this is not your default web browser
- Click on 'Join on the web instead' there is no need to download the Windows app
- 6. Enter your name and click 'Join now'
- You will wait in a virtual lobby until someone admits you into the meeting
- 8. You are now in the meeting

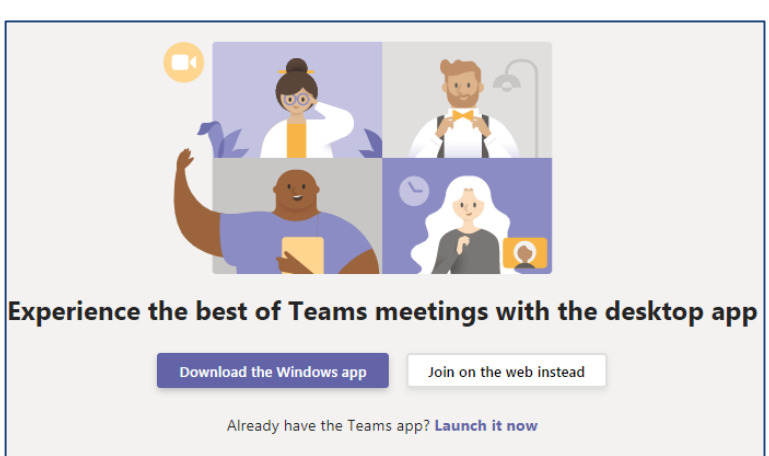

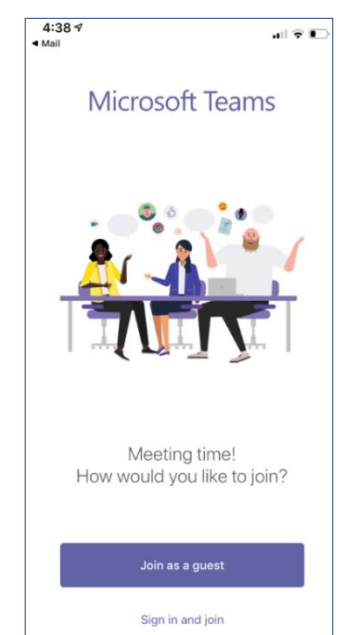